## инструкция для оформления заявки и оплаты физическим лицом ОПЛАТА – КАРТОЙ НА САЙТЕ

**Внимание!** Браузер Microsoft Internet Explorer не поддерживается! Откройте страницу <u>https://uchi-nok.ru/</u> в браузере и следуйте шагам указанным ниже. 1. Заходим в браузере на платформу UCHI-NOK <u>https://uchi-nok.ru</u>. Нажимаем "ВИТРИНА КУРСОВ"

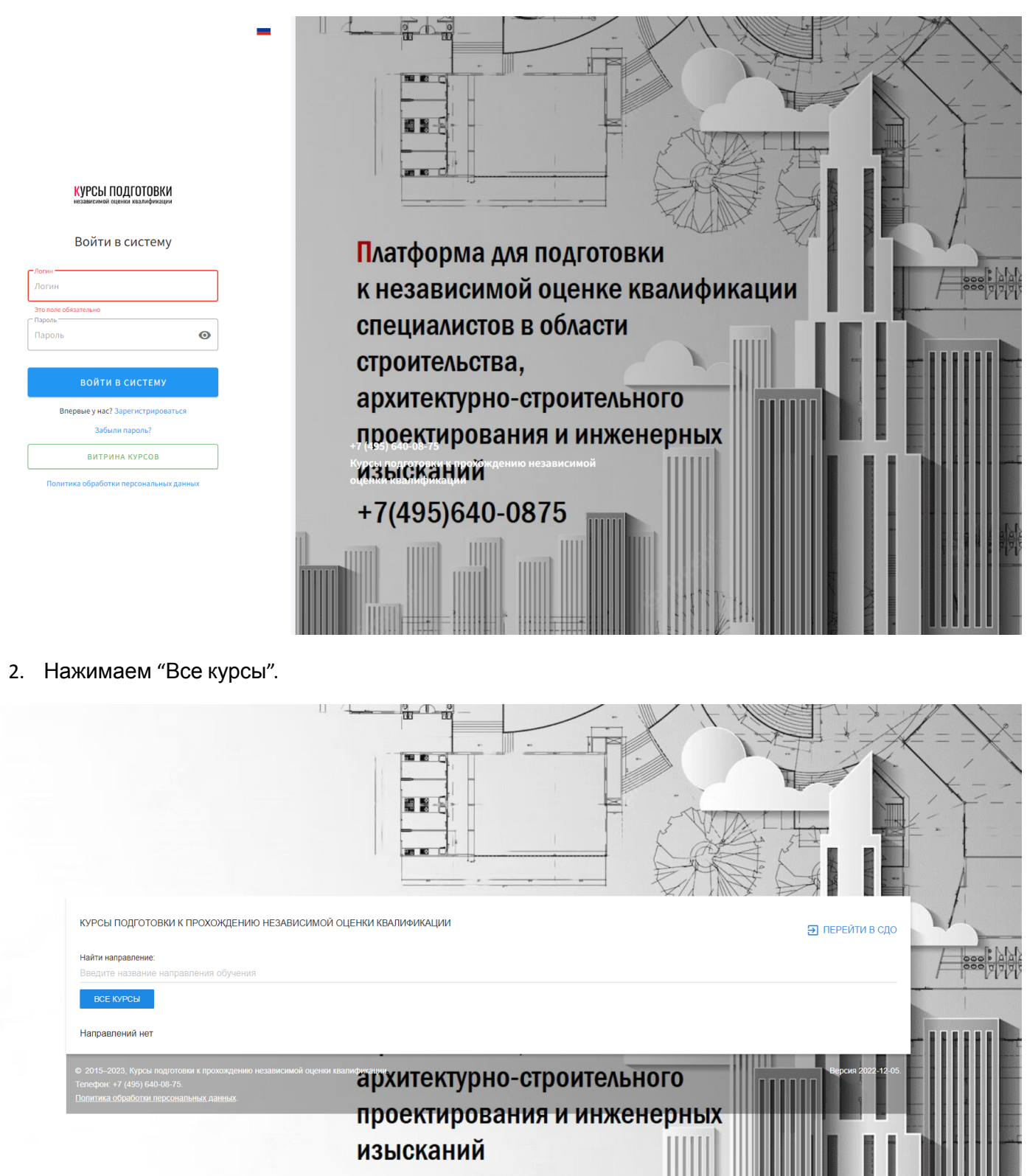

+7(495)640-0875

3. Выбираем курс для подготовки, нажимаем "Записаться на курс"

| курсы подготовки к прохождению независимой оценки квалификации Эперейти в с       |                                                                                                    |                                                                                                    |     |
|-----------------------------------------------------------------------------------|----------------------------------------------------------------------------------------------------|----------------------------------------------------------------------------------------------------|-----|
| Направление обучения:<br>Любое                                                    |                                                                                                    | ~                                                                                                    |     |
| Найти курс:<br>Введите название курса                                             |                                                                                                    |                                                                                                    | X== |
| НАЗАД К НАПРАВЛЕНИЯМ                                                              |                                                                                                    |                                                                                                    |     |
| ДЕМОНСТРАЦИОННЫЙ КУРС                                                             | ГЛАВНЫЙ ИНЖЕНЕР ПРОЕКТА (СПЕЦИАЛИСТ ПО<br>ОРГАНИЗАЦИИ АРХИТЕКТУРНО-СТРОИТЕЛЬНОГО<br>ПРОЕКТИРОВАНИЯ) (7 УРОВЕНЬ КВАЛИФИКАЦИИ) | ГЛАВНЫЙ ИНЖЕНЕР ПРОЕКТА (СПЕЦИАЛИСТ ПО<br>ОРГАНИЗАЦИИ ИНЖЕНЕРНЫХ ИЗЫСКАНИЙ) (7<br>УРОВЕНЬ КВАЛИФИКАЦИИ) |     |
|                                                                                   | Просидирование                                                                                                    |                                                                                                    |     |
| Демо-версия                                                                       | проектирование                                                                                                    | Изыскания                                                                                               |     |
|                                                                                   |                                                                                                    |                                                                                                    |     |
| ©0,00 ₽ записаться на курс                                                        | Е9 000,00 ₽ Записаться на курс                                                                                               |                                                                                                    |     |
| ГЛАВНЫЙ ИНЖЕНЕР ПРОЕКТА (СПЕЦИАЛИСТ ПО<br>ОРГАНИЗАЦИИ СТРОИТЕЛЬСТВА) (7-Й УРОВЕНЬ |                                                                                                    |                                                                                                    |     |
| КВАЛИФИКАЦИИ)                                                                     |                                                                                                    |                                                                                                    |     |
| Строительство                                                                     |                                                                                                    |                                                                                                    |     |
|                                                                                   |                                                                                                    |                                                                                                    |     |
|                                                                                   |                                                                                                    |                                                                                                    |     |
| ☐9 000,00 ₽ ЗАЛИСАТЬСЯ НА КУРС                                                    |                                                                                                    |                                                                                                    |     |

4. Нажимаем "Оформить заказ". Далее – "Оформить заказ"

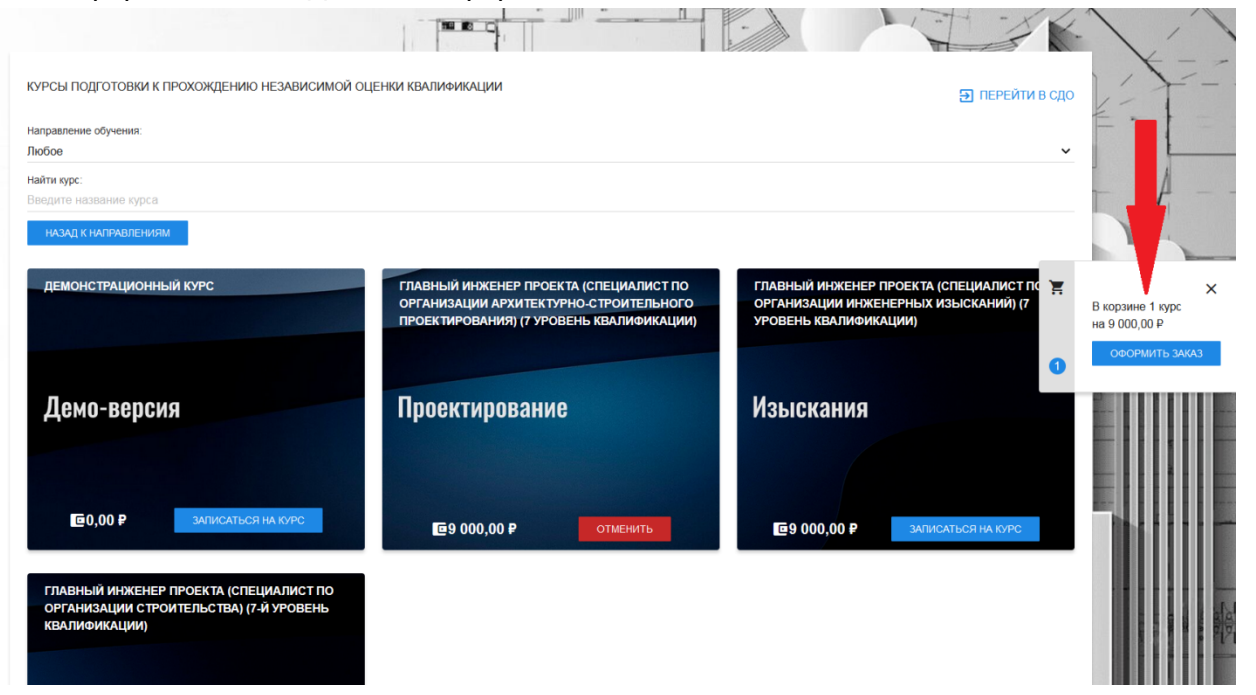

5. Заполняем данные на физическое лицо и нажимаем "Зарегистрироваться"

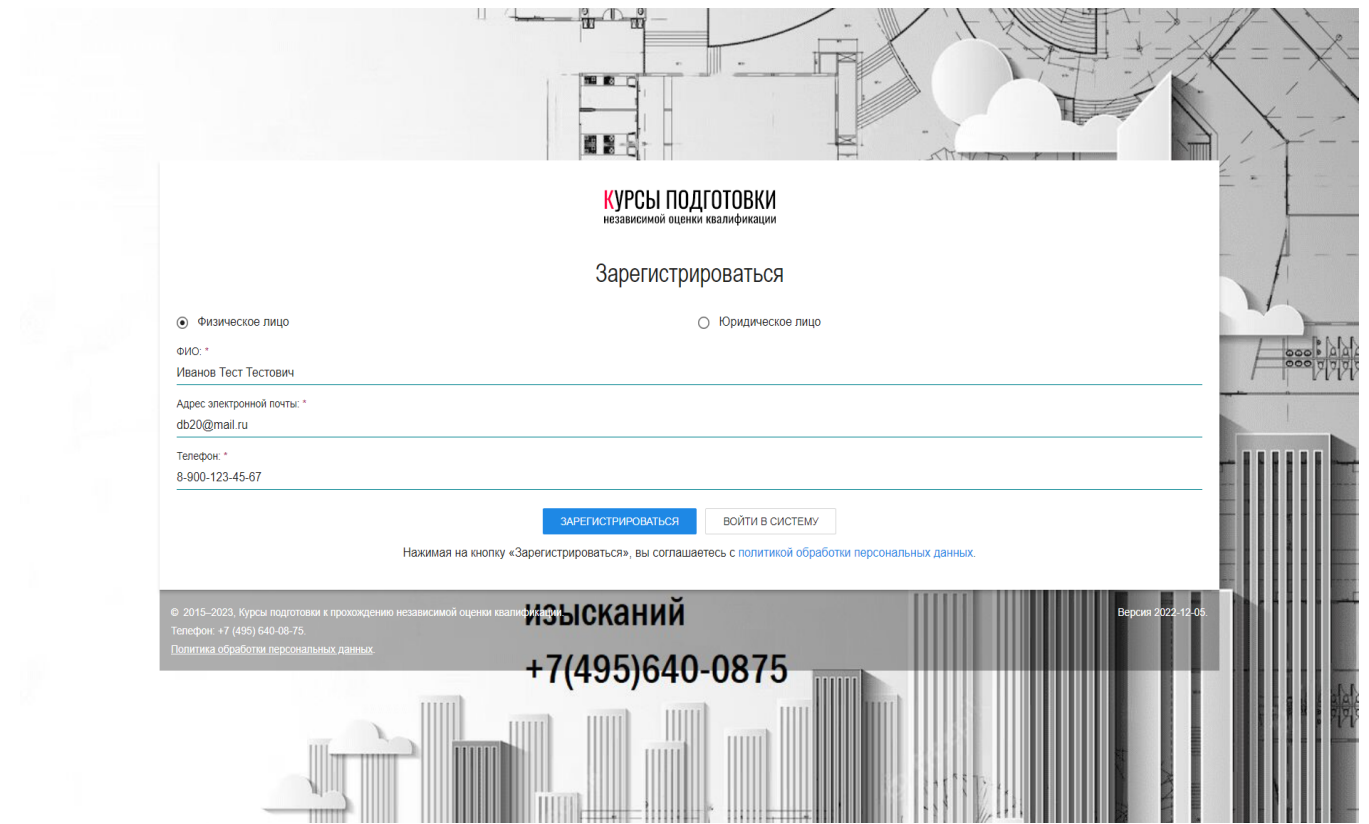

6. Нажимаем "Оформить заказ".

|  |                                                                                                    | X                                     |
|--|----------------------------------------------------------------------------------------------------|---------------------------------------|
|  | Заказ обучения                                                                                                    |                                       |
|  | Главный инженер проекта (специалист по организации архитектурно-строительного проектирования) (7 уровень квалификации)                             | L                                     |
|  | Цена. 9 000,00 Р                                                                                                    | ₫                                     |
|  | • Заказываю только для себя                                                                                                    | 1                                     |
|  | <ul> <li>Указать только количество слушателей</li> <li>Выбрать/создать слушателей</li> </ul>                                                       |                                       |
|  | Итого по курсу: 9 000,00 ₽                                                                                                    |                                       |
|  | Общее количество слушателей: 1                                                                                                    |                                       |
|  | Итого по заказу: 9 000,00 ₽                                                                                                    |                                       |
|  | ОВОРЯМИТЬ ЗАКАЗ ВЕРНУТЬСЯ К ВЫБОРУ КУРСОВ                                                                                                    |                                       |
|  | Онлайн-оплата проводится через <u>ЮКаssa</u> .                                                                                                    |                                       |
|  | е 2015-2023, Курсы подготовия к прохождению независимой оцении квалификании<br>Телефон: +7 (495) 640-0.75<br>Политика обработи персовальных лаиных | a la la la la la                      |
|  |                                                                                                    | 1 1 1 1 1 1 1 1 1 1 1 1 1 1 1 1 1 1 1 |

7. Переходим к оплате. Нажмите "Оплатить сейчас", чтобы перейти к шлюзу оплаты. К этому моменту на почту, которую Вы указали уже должно прийти письмо с регистрационными данными. Доступ к курсу откроется после проведения платежа.

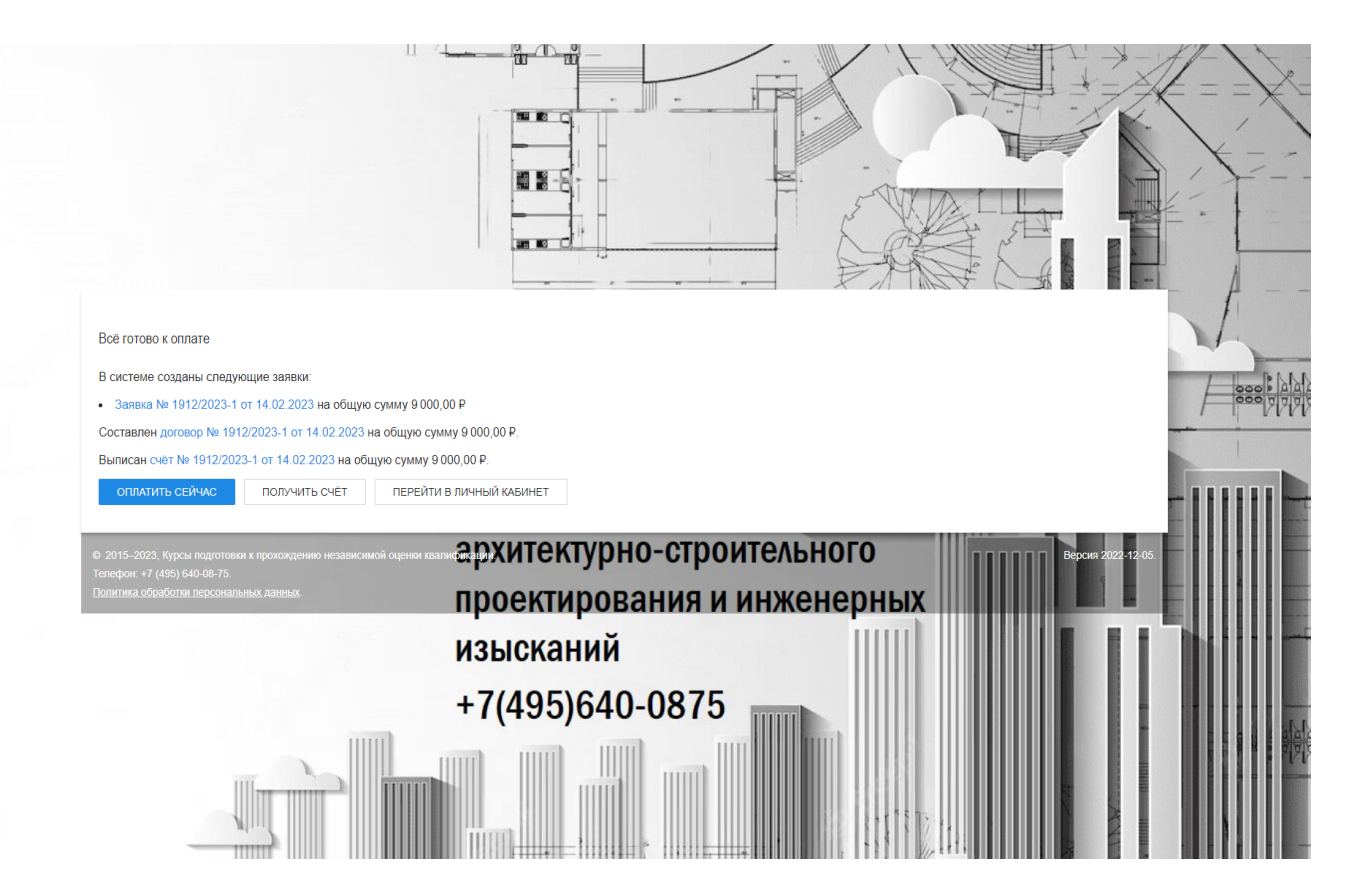

8. В письме, которое Вы получили на электронную почту, содержится логин и пароль для входа в личный кабинет и логин и пароль слушателя. Заходим в браузере на платформу UCHI-NOK <a href="https://uchi-nok.ru">https://uchi-nok.ru</a>.

Желаем успешной подготовки к сдаче экзамена!